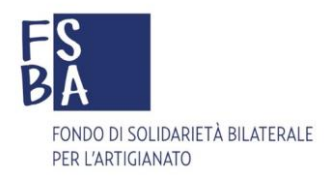

Manuale delle procedure di gestione

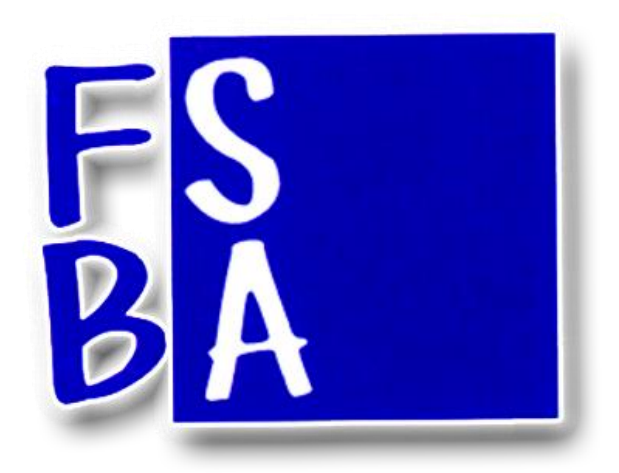

## **PROCEDURE UTENTI**

(Consulenti – Imprese)

Versione 2.2.U del 5/12/2017

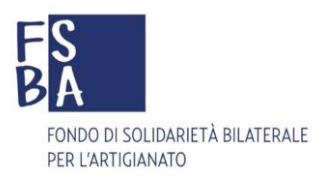

## Sommario

| 1.  | Login applicazione3                                              |
|-----|------------------------------------------------------------------|
| 2.  | Registrazione4                                                   |
| 3.  | Registrazione Azienda5                                           |
| 4.  | Registrazione Consulente - Centro Servizi                        |
| 5.  | Home page Azienda7                                               |
| 6.  | Home page Consulente - Centro Servizi8                           |
| 7.  | Gestione subdelegati9                                            |
| 8.  | Accordo Sindacale10                                              |
| 9.  | Presentazione domanda12                                          |
| 10. | Revisione domanda13                                              |
| 11. | Caricamento Assenze                                              |
| 12. | Erogazione della prestazione                                     |
| 13. | Ripresa dell'attività produttiva (articolo 15 del Regolamento)17 |
| 14. | Richiesta di rimborso contribuzione correlata17                  |
| 15. | Utilità17                                                        |

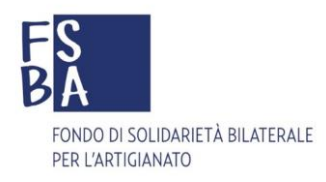

#### 1. Login applicazione

URL di accesso: <u>https://areariservata.fondofsba.it/FSBAWeb</u> (si consiglia l'utilizzo del browser Google Chrome nella sua versione più aggiornata)

Il Sistema di presentazione delle domande di sospensione/riduzione per FSBA permette la richiesta di autenticazione ai soggetti Azienda/Consulenti-Centro Servizi già censiti in anagrafica. La fase di rilascio delle credenziali necessarie all'operatività applicativa viene richiamata cliccando su "Clicca Qui" nella maschera di login.

| FONDO DI S | OLIDARIETA' BILATERALE PER L'ARTIGIANATO    |
|------------|---------------------------------------------|
|            | AREA RISERVATA                              |
|            | FS                                          |
|            | BA                                          |
|            |                                             |
|            | Username                                    |
|            | Entra Non sei ancora registrato? Clicca QUI |
|            |                                             |
|            |                                             |

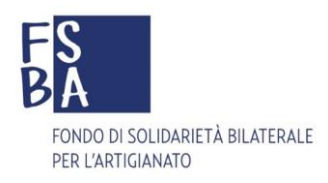

# 2. Registrazione

Il Sistema consente di richiedere le credenziali di accesso a soggetti Azienda o Consulenti/Centro Servizi abilitati

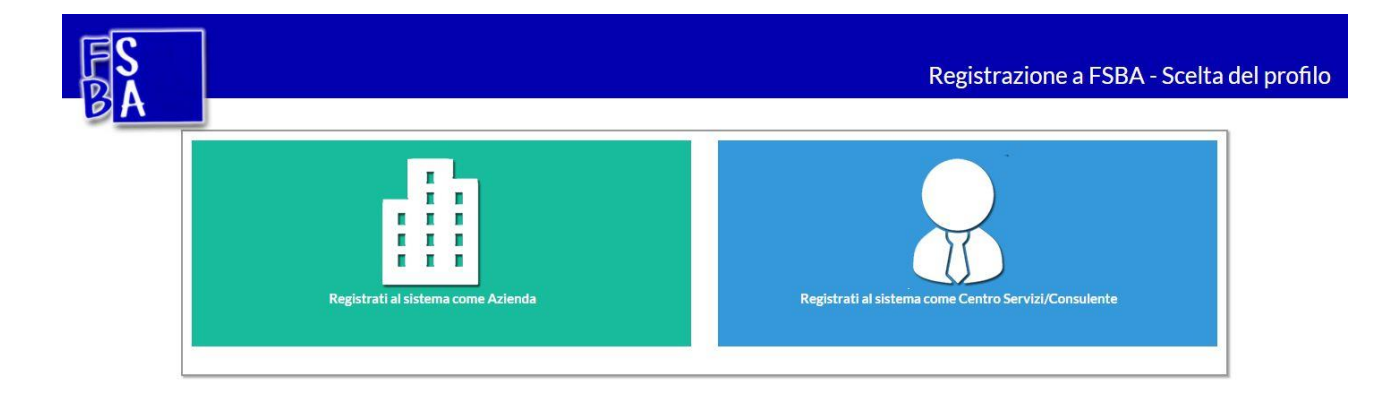

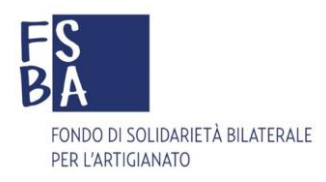

#### 3. Registrazione Azienda

Nel schermata di registrazione, vengono richieste le informazioni necessarie al riconoscimento in anagrafica del soggetto giuridico in questione.

Il Sistema, ove non c'è corrispondenza con il Codice Fiscale o con la Matricola Inps non permette di proseguire con la registrazione.

Cliccando sul pulsante **Registrati** il Sistema invia delle credenziali provvisorie all'indirizzo mail indicato.

Al primo accesso viene mostrata una maschera di cambio password obbligatoria.

| Cognome                                               | Cognome                                                                          |                                |
|-------------------------------------------------------|----------------------------------------------------------------------------------|--------------------------------|
|                                                       | Inserire il cognome del Rappresentante Legale o del Titolare dell'azienda        |                                |
| Nome                                                  | Name                                                                             | 1                              |
|                                                       | Inserire il nome del Rappresentante Legale o del Titolare dell'azienda           |                                |
| Codice Fiscale/P.IVA                                  | Codice Fiscale/Phys                                                              |                                |
|                                                       | Inserire la Partita IVA o il Codice Fiscale dell'azienda                         |                                |
| Matricola INPS                                        | Matricola Inps                                                                   |                                |
|                                                       | Inserire la Matricola INPS dell'azienda                                          |                                |
| egliere dove si vogliono ricevere le<br>comunicazioni | @ Email@ Pec                                                                     |                                |
| Pec                                                   | Pec                                                                              |                                |
|                                                       | Inserire l'indirizzo Peo(Posta elettronica certificata) del Rappresentante Lega  | le o del Titolare dell'azienda |
| Email                                                 | Email                                                                            |                                |
|                                                       | Inserire l'indirizzo email del Rappresentante Legale o del Titolare dell'azienda | · ·                            |
| Conferma Pec/Email                                    | Conferma Peo/Email                                                               |                                |
|                                                       | Reinserire l'indirizzo Pec o Email del Rappresentante Legale o del Titolare del  | l'azienda                      |
| Cellulare                                             | Celulare                                                                         |                                |
|                                                       | Inserire il numero del cellulare del Rappresentante Legale o del Titolare dell'a | zienda                         |
| Nr. dipendenti mese precedente                        | Nr. dipendenti mese precedente                                                   | Inserire codice di sicurezza   |
|                                                       | Inserire il numero di dipendenti del mese precente                               | Prima di cliccare su Registra  |
| Data ultimo versamento                                | Data ultimo Versamento                                                           |                                |
|                                                       | Inserire la data dell'ultimo versamento a FSBA                                   |                                |
| Inserire il testo dell'immagine                       | Risporta                                                                         | 0L113E13                       |
| È necessario acconsentire al<br>trattamento dei dati  | Decreto legislativo digs 196 del 30 giugno 2003                                  |                                |

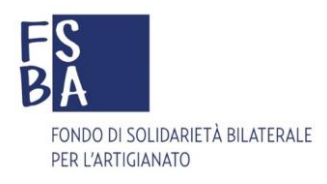

## 4. Registrazione Consulente - Centro Servizi

Un menu a tendina consente di scegliere il tipo di registrazione, ovvero Consulente o un Centro Servizi.

Se viene trovata corrispondenza in anagrafica, con relativa associazione alle aziende gestite, all'accesso viene proposto in automatico l'elenco di competenza.

Cliccando sul pulsante **Registrati** il Sistema invierà delle credenziali provvisorie all'indirizzo mail indicato.

| Cognome                                                | Coenome                                                                |                              |
|--------------------------------------------------------|------------------------------------------------------------------------|------------------------------|
|                                                        | Inserire il cognome del Consulente                                     |                              |
| Nome                                                   | Nome                                                                   | Ĩ                            |
|                                                        | Inserire il nome del Consulente                                        |                              |
| Ragione Sociale                                        | Ragione Sociale                                                        |                              |
|                                                        | Inserire la Ragione sociale del Consulente                             |                              |
| Codice Fiscale                                         | Codice Fiscale                                                         |                              |
|                                                        | Inserire il codice fiscale del Consulente                              | 11                           |
| Partita Iva                                            | Partitatva                                                             |                              |
|                                                        | Inserire la partita iva del Consulente                                 |                              |
| cegliere dove si vogliono ricevere le<br>comunicazioni | © Email@ Pec                                                           |                              |
| Pec                                                    | Pec                                                                    |                              |
|                                                        | Inserire l'indirizzo Pec(Posta elettronica certificata) del Consulente |                              |
| Email                                                  | Email                                                                  |                              |
|                                                        | Inserire l'indirizzo email del Consulente                              |                              |
| Conferma Pec/Email                                     | Conferma Pec/Email                                                     |                              |
|                                                        | Reinserire l'indirizzo Pec o Email del Consulente                      | Inserire codice di sicurezza |
| Telefono                                               | Telefano                                                               | Prima di cliccare su Registr |
|                                                        | Inserire il numero di telefono dove contattare il Consulente           |                              |
| Referente                                              | Contatto referente                                                     |                              |
|                                                        | Inserire il Nome e Cognome del referente del Centro Servizi            |                              |
| Inserire il testo dell'immagine                        | Naposta                                                                | 94K2K933                     |
| È necessario acconsentire al<br>trattamento dei dati   | Decreto legislativo digs 196 del 30 giugno 2003 .                      |                              |

Al primo accesso viene mostrata una maschera di cambio password obbligatoria.

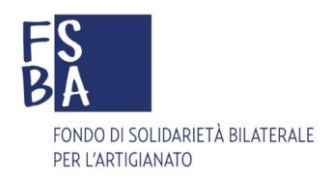

## 5. Home page Azienda

All'accesso nel Sistema da parte dell'azienda vengono mostrati i dati relativi all'Ente Bilaterale Territoriale di competenza (EBT) e i dati anagrafici aziendali, non editabili da parte dell'utente. La prima informazione richiesta è quella relativa alla distribuzione dell'orario di lavoro settimanale, il dato immesso non è modificabile ed ha effetto sui massimali di utilizzo previsti dal Regolamento FSBA.

| Ente Bilaterale Territoriale                                  | Sigla                                                     | Telefono                       | Ema    | ail            | Sede      |
|---------------------------------------------------------------|-----------------------------------------------------------|--------------------------------|--------|----------------|-----------|
| <b>.</b>                                                      |                                                           |                                |        |                |           |
| nti Aziendo                                                   |                                                           |                                |        |                |           |
| Ragione Sociale                                               |                                                           | Matricola INPS                 | 5      | Codice Fiscale |           |
|                                                               |                                                           |                                |        |                |           |
| Indirizzo                                                     |                                                           | Сар                            | Comune |                | Provincia |
| Rappresentante Legale                                         |                                                           | Email Pec                      |        |                |           |
| Per la corretta definizione del numero delle giornate di sosp | ensione o riduzione è necessario indicare l'orario di lav | voro settimanale dell'azienda. |        |                |           |
|                                                               |                                                           |                                |        |                |           |

Tutte le informazioni riportate, non sono editabili da parte dell'utente e sono modificabili soltanto attraverso l'Ente Bilaterale Regionale di riferimento, chiedendone la rettifica. Di seguito i riferimenti degli EBT:

http://www.ebna.it/Content/Index/Il%20Sistema%20degli%20Enti%20Bilaterali

Nel riquadro **Stato azienda** il Sistema riporta l'indicazione di quanto già usufruito dall'azienda, in base alla rendicontazione effettuata.

| nda:                                |                                                           |                                             |
|-------------------------------------|-----------------------------------------------------------|---------------------------------------------|
| L'azienda ha usufruito di 87 giorna | te su 130 disponibili dal 08-08-2016 al 08-08-2018, l'ult | imo aggiornamento è riferito al 18-04-2018. |
| Anno                                | Mese                                                      | Upload                                      |
| 2017                                | settembre                                                 | Carica File                                 |
| 2017                                | aracta                                                    | Carica File                                 |

Nel caso in cui si riscontrasse una mancanza di copertura contributiva per uno o più mesi, il Sistema permette il caricamento di un file attestante l'avvenuto pagamento (quietanza F24). L'EBT di competenza prenderà visione del file al momento della protocollazione della domanda. Una volta regolarizzata la posizione nei Sistemi, saranno eliminate le segnalazioni di scopertura.

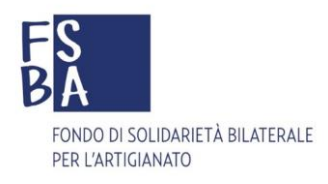

#### 6. Home page Consulente - Centro Servizi

Nella "**Home**" del profilo utente Consulente/Centro Servizi, vengono mostrate le aziende già ad esso associate e censite; è possibile ricercarle tramite gli appositi filtri.

Nel caso in cui un'azienda non fosse tra quelle elencate, già associate, è possibile richiederne l'associazione inserendo Matricola Inps e Partita Iva, allegando la Delega e un Documento di riconoscimento e accettando la dichiarazione di assunzione di responsabilità selezionando l'apposita casella; il Sistema associa l'Azienda al Consulente in tempo reale.

Dall'elenco, selezionando un'azienda e cliccando su **Dettaglio Azienda** si accede a tutte le funzionalità che consentono la gestione della domanda di prestazione.

| tato                                                                                                    |                                                                                                    | Ragione Sociale                                                                                                    |                                                                                                    |                                                                                                    |                                                                                 |                                                          |
|----------------------------------------------------------------------------------------------------|----------------------------------------------------------------------------------------------------|----------------------------------------------------------------------------------------------------|----------------------------------------------------------------------------------------------------|----------------------------------------------------------------------------------------------------|---------------------------------------------------------------------------------|----------------------------------------------------------|
| Selezionare lo Stato                                                                                                    |                                                                                                    |                                                                                                    |                                                                                                    |                                                                                                    |                                                                                 |                                                          |
| artita Iva                                                                                                    |                                                                                                    | Matricola Inps                                                                                                    |                                                                                                    |                                                                                                    |                                                                                 |                                                          |
|                                                                                                    |                                                                                                    |                                                                                                    |                                                                                                    |                                                                                                    |                                                                                 |                                                          |
|                                                                                                    |                                                                                                    |                                                                                                    |                                                                                                    |                                                                                                    |                                                                                 | cerca                                                    |
| Ragione Sociale                                                                                                    | P.IVA                                                                                                    | Codice Fiscale                                                                                                    | Matricola INPS                                                                                                    | Documento                                                                                               | Delega                                                                          | Stato                                                    |
|                                                                                                    |                                                                                                    |                                                                                                    |                                                                                                    |                                                                                                    |                                                                                 | Approvata                                                |
|                                                                                                    |                                                                                                    |                                                                                                    |                                                                                                    |                                                                                                    |                                                                                 | Approvata                                                |
| -                                                                                                    |                                                                                                    |                                                                                                    | 1 2 4 2 (- 4                                                                                                    | 1/4)                                                                                                    |                                                                                 |                                                          |
| 1                                                                                                    |                                                                                                    | 10                                                                                                    | 1-2 di 2 (p. )                                                                                                    | 1/1)                                                                                                    |                                                                                 |                                                          |
|                                                                                                    |                                                                                                    |                                                                                                    |                                                                                                    |                                                                                                    |                                                                                 |                                                          |
| Dettaglio azienda                                                                                                    |                                                                                                    |                                                                                                    |                                                                                                    |                                                                                                    |                                                                                 |                                                          |
|                                                                                                    |                                                                                                    |                                                                                                    |                                                                                                    |                                                                                                    |                                                                                 |                                                          |
|                                                                                                    |                                                                                                    |                                                                                                    |                                                                                                    |                                                                                                    |                                                                                 |                                                          |
|                                                                                                    |                                                                                                    |                                                                                                    |                                                                                                    |                                                                                                    |                                                                                 |                                                          |
| ocia nuova azienda                                                                                                    |                                                                                                    |                                                                                                    |                                                                                                    |                                                                                                    |                                                                                 |                                                          |
| ocia nuova azienda                                                                                                    |                                                                                                    |                                                                                                    |                                                                                                    |                                                                                                    |                                                                                 |                                                          |
| ocia nuova azienda<br>9 Dichiarazione di assunzione di responsab                                                                                                    | ilità                                                                                                    |                                                                                                    |                                                                                                    |                                                                                                    |                                                                                 |                                                          |
| ocia nuova azienda<br>Ø Dichiarazione di assunzione di responsab                                                                                                    | illtà                                                                                                    |                                                                                                    |                                                                                                    |                                                                                                    |                                                                                 |                                                          |
| ocia nuova azienda                                                                                                    | ilità<br>e cosciente delle conseguenz                                                                                                    | te in caso di dichiarazioni false e                                                                                                    | e mendaci (art. 11, comm                                                                                                    | a 2, DPR n. 403/9                                                                                       | 8), nonchè d                                                                    | delle                                                    |
| ocia nuova azienda                                                                                                    | ilità<br>e cosciente delle conseguenz<br>ggi speciali in materia (art. 76                                                                                                    | te in caso di dichiarazioni false e<br>5, comma 4, DPR n. 445/2000), 6                                                                                                    | mendaci (art. 11, comm<br>dichiara sotto la propria i                                                                                                    | a 2, DPR n. 403/9<br>responsabilità cho                                                                 | 18), nonchè c<br>e tutto il ma                                                  | delle <b>f</b> teriale                                   |
| ocia nuova azienda                                                                                                    | ilità<br>e cosciente delle conseguenz<br>ggi speciali in materia (art. 76<br>riproduzione degli originali, q                                                                                     | te in caso di dichiarazioni false e<br>5, comma 4, DPR n. 445/2000), o<br>corrisponde e riproduce esattar                                                                                                    | mendaci (art. 11, comm<br>dichiara sotto la propria i<br>mente e fedelmente i dor<br>zieno Derado altroia i tito                                                                                                    | a 2, DPR n. 403/9<br>responsabilità ch<br>umenti originali.<br>che i deumenti                           | 8), nonchè c<br>e tutto il ma<br>Il sottoscrit<br>indati pon                    | delle<br>teriale<br>to dichiara                          |
| ocia nuova azienda                                                                                                    | ilità<br>e cosciente delle conseguenz<br>ggi speciali in materia (art. 76<br>riproduzione degli originali, q<br>a riguarda esclusivamente dio                                                    | te in caso di dichiarazioni false e<br>5, comma 4, DPR n. 445/2000), o<br>corrisponde e riproduce esattar<br>chiarazioni di sospensione/ridu.<br>SERA pan cualco attività di co                                                                                     | mendaci (art. 11, comm<br>dichiara sotto la propria i<br>mente e fedelmente i dor<br>zione. Prende altresi attr                                                                                                    | a 2, DPR n. 403/9<br>responsabilità ch<br>umenti originali.<br>o che i documenti<br>undi il modocimo    | 8), nonchè d<br>e tutto il ma<br>Il sottoscrit<br>inviati non                   | delle<br>teriale<br>to dichiara<br>saranno in<br>prablio |
| ocia nuova azienda<br>Dichiarazione di assunzione di responsab<br>Il sottoscritto in persona fisica, consapevole di<br>sanzioni previste dal codice penale e dalle leg<br>presentato in fotocopia o con altro mezzo di<br>inoltre che tutta la documentazione produtta<br>alcun core postituiti e mesti a disposizione. Il                                                                                                    | ilità<br>e cosciente delle conseguenz<br>ggi speciali in materia (art. 76<br>riproduzione degli originali, q<br>a riguarda esclusivamente di<br>sottosscritto à informato cho                    | te in caso di dichiarazioni false e<br>5, comma 4, DPR n. 445/2000), o<br>corrisponde e riproduce esattar<br>chiarazioni di sospensione/ridu.<br>ESPA – pon cuelco attività di so                                                                                   | mendaci (art. 11, comm<br>dichiara sotto la propria i<br>mente e fedelmente i doc<br>zione. Prende altresi atto<br>proulenza ficcole o cho di                                                                                                    | a 2, DPR n. 403/9<br>responsabilità che<br>zumenti originali.<br>o che i documenti<br>vindi il medesime | 8), nonchè d<br>e tutto il ma<br>Il sottoscrit<br>inviati non<br>rocto rocpo    | delle<br>teriale<br>to dichiara<br>saranno in<br>seculio |
| Occia nuova azienda   Dichiarazione di assunzione di responsab Il sottoscritto in persona fisica, consapevole d sanzioni previste dal codice penale e dalle leg presentato in fotocopia o con altro mezzo di inoltre che tutta la documentazione produtta alcun caso sostituiti o messi a disposizione. Il                                                                                                    | ilità<br>e cosciente delle conseguenz<br>ggi speciali in materia (art. 76<br>riproduzione degli originali, q<br>a riguarda esclusivamente di<br>sottosscritto à informate cho<br>— Accetto Dicl  | te in caso di dichiarazioni false e<br>5, comma 4, DPR n. 445/2000), o<br>corrisponde e riproduce esattar<br>chiarazioni di sospensione/ridu<br>ESPA - pop cuelto attività di co<br>hiarazione di assunzione di resp                                                | emendaci (art. 11, comm<br>dichiara sotto la propria i<br>mente e fedelmente i doc<br>zione. Prende altresi atto<br>preulenza fecele o cho cu<br>ponsabilità                                                                                                    | a 2, DPR n. 403/9<br>responsabilità ch<br>cumenti originali.<br>o che i documenti<br>indi il medecime   | 8), nonchè d<br>e tutto il ma<br>Il sottoscrit<br>inviati non :<br>rotto rospo  | delle<br>teriale<br>to dichiara<br>saranno in<br>probilo |
| <ul> <li>Dichiarazione di assunzione di responsab</li> <li>Dichiarazione di assunzione di responsab</li> <li>Il sottoscritto in persona fisica, consapevole e<br/>sanzioni previste dal codice penale e dalle leg<br/>presentato in fotocopia o con altro mezzo di<br/>inoltre che tutta la documentazione prodotta</li> </ul>                                                                                                    | ilità<br>e cosciente delle conseguenz<br>gi speciali in materia (art. 76<br>riproduzione degli originali,<br>a riguarda esclusivamente di<br>sottocorritto à informato cho<br>Accetto Dici       | te in caso di dichiarazioni false e<br>, comma 4, DPR n. 445/2000), d<br>corrisponde e riproduce esatti<br>chiarazioni di sospensione/ridu:<br>ESPA - pon cuelco attività di co<br>hiarazione di assunzione di resp                                                 | emendaci (art. 11, comm<br>dichiara sotto la propria i<br>mente e fedelmente i doc<br>zione. Prende altresi atto<br>previdenza fecele e cho er<br>providenza fecele e cho er<br>providenza fecele e cho e | a 2, DPR n. 403/9<br>responsabilità ch<br>cumenti originali.<br>o che i documenti<br>alodi il modocimo  | 8), nonchè de<br>tutto il ma<br>Il sottoscrit<br>inviati non :                  | delle<br>teriale<br>to dichiara<br>saranno in<br>probilo |
| <ul> <li>Dichiarazione di assunzione di responsab</li> <li>Dichiarazione di assunzione di responsab</li> <li>Il sottoscritto in persona fisica, consapevole e<br/>sanzioni previste dal codice penale e dalle leg<br/>presentato in fotocopia o con altro mezzo di<br/>inoltre che tutta la documentazione prodotta<br/>alcun caro rectituiti e merci e disposizione. Il</li> <li>Matricola inps azienda</li> </ul>                                       | ilità<br>e cosciente delle conseguenz<br>gi speciali in materia (art. 76<br>riproduzione degli originzi<br>a riguarda esclusivamente di<br>cottoscritte à informate cho<br>Accetto Dich          | te in caso di dichiarazioni false e<br>5, comma 4, DPR n. 445/2000),<br>corrisponde e riproduce esattar<br>chiarazioni di sospensione/ridu<br>ESPA pop cuolgo attività di co<br>hiarazione di assunzione di resp<br><b>Partita iva azie</b> r                       | emendaci (art. 11, comm<br>dichiara sotto la propria i<br>mente e fedelmente i doc<br>zione. Prende altresi atto<br>por altresi atto<br>ponsabilità<br>nda                                                                                                    | a 2, DPR n. 403/9<br>responsabilità che<br>cumenti originali.<br>o che i documenti<br>dodi il modorimo  | 8), nonchè (<br>e tutto il ma<br>Il sottoscrit<br>inviati non :<br>recta socce  | delle<br>teriale<br>to dichiara<br>saranno in<br>probilo |
| Dichiarazione di assunzione di responsab<br>Il sottoscritto in persona fisica, consapevole di<br>sanzioni previste dal codice penale e dalle leg<br>presentato in fotocopia o con altro mezzo di<br>inoltre che tutta la documentazione produtta<br>alcun caso cortituiti e merci a disposizione. Il<br>Matricola inps azienda<br>inserire la matricola inps dell'azienda                                                                                 | ilità<br>e cosciente delle conseguenz<br>ggi speciali in materia (art. 76<br>riproduzione degli originali,<br>a riguarda esclusivamente di<br>sottoscritto à informato cho<br>Della Accetto Dicl | te in caso di dichiarazioni false e<br>6, comma 4, DPR n. 445/2000), o<br>corrisponde e riproduce esattar<br>chiarazioni di sospensione/ridu:<br>ESPA pon cuolro attività di co<br>hiarazione di assunzione di resp<br><b>Partita iva azier</b><br>inserire la part | e mendaci (art. 11, comm<br>dichiara sotto la propria i<br>mente e fedelmente i doc<br>zione. Prende altresi atto<br>ponsabilità<br>nda<br>ita iva dell'azienda                                                                                                    | a 2, DPR n. 403/9<br>responsabilità ch<br>cumenti originali.<br>o che i documenti<br>vindi il medecimo  | (8), nonchè d<br>e tutto il ma<br>Il sottoscrit<br>inviati non :<br>rocta rocco | delle<br>teriale<br>to dichiara<br>saranno in<br>scabilo |
| Dichiarazione di assunzione di responsab<br>Il sottoscritto in persona fisica, consapevole e<br>sanzioni previste dal codice penale e dalle le<br>presentato in fotocopia o con altro mezzo di<br>inoltre che tutta la documentazione prodotti<br>alcun coro cortituiti o morei a disposizione. Il<br>Matricola inps azienda<br>inserire la matricola inps dell'azienda<br>Delega                                                                         | ilità<br>e cosciente delle conseguenz<br>ggi speciali in materia (art. 76<br>riproduzione degli originali,<br>a riguarda esclusivamente di<br>sottoscritto à informato cho<br>DAccetto Dicl      | te in caso di dichiarazioni false e<br>6, comma 4, DPR n. 445/2000), c<br>corrisponde e riproduce esattar<br>chiarazioni di sospensione/ridu:<br>ESPA pon cuolco attività di co<br>hiarazione di assunzione di resp<br><b>Partita iva azier</b><br>inserire la part | emendaci (art. 11, comm<br>dichiara sotto la propria i<br>mente e fedelmente i doc<br>zione. Prende altresi atto<br>porsabilità<br>nda<br>ita iva dell'azienda                                                                                                    | a 2, DPR n. 403/9<br>responsabilità che<br>cumenti originali.<br>o che i documenti<br>vindi il medocimo | /8), nonchè d<br>e tutto il ma<br>Il sottoscrit<br>inviati non :<br>rocta rocco | delle<br>teriale<br>to dichiara<br>saranno in<br>probilo |
| Ocia nuova azienda  Dichiarazione di assunzione di responsab Il sottoscritto in persona fisica, consapevole e sanzioni previste dal codice penale e dalle leg presentato in fotocopia o con altro mezzo di inoltre che tutta la documentazione prodotta alcun caro portituiti e mesci a disposizione. Il  Matricola inps azienda inserire la matricola inps dell'azienda Delega Scegli file Nessun file selezionato                                       | ilità<br>e cosciente delle conseguenz<br>gi speciali in materia (art. 76<br>riproduzione degli originat<br>a riguarda esclusivamente di<br>cottoscritte à informate che<br>Accetto Dich          | te in caso di dichiarazioni false e<br>5, comma 4, DPR n. 445/2000),<br>corrisponde e riproduce esattar<br>chiarazioni di sospensione/ridu<br>ESPA pop cuolgo attività di co<br>hiarazione di assunzione di resp<br><b>Partita iva azier</b><br>inserire la part    | emendaci (art. 11, comm<br>dichiara sotto la propria i<br>mente e fedelmente i doc<br>zione. Prende altresi atto<br>preulenza fiscale o cho zu<br>ponsabilità<br>nda<br>ita iva dell'azienda                                                                                                    | a 2, DPR n. 403/9<br>responsabilità che<br>sumenti originali.<br>o che i documenti<br>sindi il modosimo | 8), nonchè (<br>e tutto il ma<br>Il sottoscrit<br>inviati non<br>resta sosno    | delle<br>teriale<br>to dichiara<br>saranno in<br>probilo |
| Dichiarazione di assunzione di responsab<br>Il sottoscritto in persona fisica, consapevole di<br>sanzioni previste dal codice penale e dalle leg<br>presentato in fotocopia o con altro mezzo di<br>inoltre che tutta la documentazione prodotta<br>alcun caso costituiti e messi a disposiziono. Il<br>Matricola inps azienda<br>inserire la matricola inps dell'azienda<br>Delega<br>Scegli file Nessun file selezionato<br>Documento di riconoscimento | ilità<br>e cosciente delle conseguenz<br>ggi speciali in materia (art. 76<br>riguarda esclusivamente di<br>sottossritto à informato cho<br>Accetto Dici                                          | te in caso di dichiarazioni false e<br>6, comma 4, DPR n. 445/2000),<br>corrisponde e riproduce esattar<br>chiarazioni di sospensione/ridu.<br>ESPA pon svolre attività di co<br>hiarazione di assunzione di resp<br><b>Partita iva azier</b><br>inserire la part   | emendaci (art. 11, comm<br>dichiara sotto la propria i<br>nente e fedelmente i dor<br>zione. Prende altresi atto<br>poulara ficcale o cho qu<br>oonsabilità<br>nda<br>ilta Iva dell'azienda                                                                                                    | a 2, DPR n. 403/9<br>responsabilità che<br>cumenti originali.<br>o che i documenti<br>indi il modocimo  | (8), nonchè (<br>e tutto il ma<br>Il sottoscrit<br>inviati non :<br>resta sosno | delle<br>teriale<br>to dichiara<br>saranno in<br>probilo |

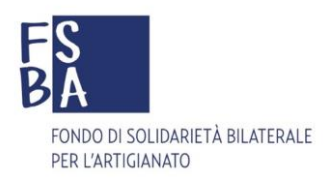

## 7. Gestione subdelegati

Il Sistema permette la gestione di utenti subdelegati (del consulente/centro servizi principale); dalla voce di menu "**Elenco subdelegati**" è possibile aggiungere uno o più utenti, compilando le informazioni richieste, il Sistema invia le credenziali di accesso direttamente all'indirizzo mail indicato, al primo accesso viene richiesto il cambio password obbligatorio.

L'utente principale può associare al subdelegato una o più aziende selezionandole dall'elenco utilizzando l'apposito pulsante.

| FS                    |             |                 | Home                 | Cambio Password | Modulistica | Elenco Subdelegati | Esci       |
|-----------------------|-------------|-----------------|----------------------|-----------------|-------------|--------------------|------------|
| BA                    |             |                 |                      |                 |             | FSBA - M           | odulistica |
|                       |             |                 |                      |                 |             |                    |            |
|                       |             | Associazione av | venuta correttamente |                 |             |                    |            |
| Subdelegati Associati | i           |                 |                      |                 |             |                    |            |
| Cognome               | Nome        | Codice Fiscale  |                      |                 | E-Mail      | PEC                |            |
| 1                     |             |                 | <b>1</b> 0           | 1-1 di 1 (p.    | 1/1)        |                    |            |
| Aziende associate al  | subdelegato |                 |                      |                 |             |                    |            |

In qualsiasi momento l'utente principale ha la possibilità di rimuovere l'abbinamento tra le aziende e il subdelegato.

| agione Sociale     | P.IVA                                   | Codice Fiscale | Matricola INPS   | Stato |
|--------------------|-----------------------------------------|----------------|------------------|-------|
|                    | 100000000000000000000000000000000000000 |                |                  |       |
| 1                  |                                         | 10             | 1-1 di 1 (p.1/1) |       |
| Disassocia azienda |                                         |                |                  |       |
|                    |                                         |                |                  |       |

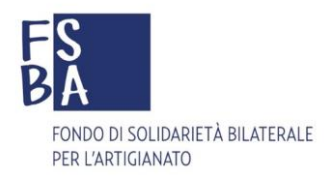

## 8. Accordo Sindacale

Per iniziare l'iter della presentazione cliccare sul pulsante **Nuovo Accordo Sindacale** e selezionare la tipologia di prestazione scelta **Assegno ordinario o Solidarietà**.

## **IMPORTANTE:**

- **1.** Le due tipologie di domanda sono alternative tra loro nel biennio mobile.
- 2. Non si possono presentare per periodi coincidenti domande che coinvolgano gli stessi lavoratori.

La procedura FSBA prevede l'inserimento all'interno del Sistema di tutte le informazioni di base che completano l'accordo sindacale definito a livello regionale (ogni regione potrebbe aver definito delle informazioni supplementari compilabili manualmente).

Il Sistema propone l'elenco dei dipendenti censiti per l'azienda in questione, i quali devono essere selezionati, tutti o in parte, tramite l'apposita casella.

Per ogni lavoratore interessato si devono compilare tutti i campi obbligatori proposti dal Sistema

I dati richiesti differiscono in parte, in base alla tipologia di domanda scelta.

Per la tipologia Assegno di Solidarietà, selezionare la seguente dichiarazione, non obbligatoria, laddove necessario.

Si prevede l'incremento delle ore lavorate dal personale in contratto di solidarietà.

I dati obbligatori sono segnalati da un asterisco \*

|                                                                                                    |                                                                       |     |             |      |     |           | Lav | oratore inserito |
|----------------------------------------------------------------------------------------------------|-----------------------------------------------------------------------|-----|-------------|------|-----|-----------|-----|------------------|
| Cognome                                                                                                    | Nome                                                                  |     | Codice Fise | cale |     | Data Nasc | ita |                  |
| Comune o stato di nascita                                                                                                    | Comune Residenza                                                      |     | Via         |      |     |           |     |                  |
| ' Ore lavorabili a settimana<br>inserire le ore lavorabili a settimana del dipen<br>considerate frazioni di ore da 10 minuti, massir | dente, come da contratto applicato, verranno<br>no dichiarabile 8:00) | LUN | MAR         | MER  | GIO | VEN       | SAB | DOM              |
| <sup>*</sup> Iban<br>inserire l'iban bancario del dipendente)                                                                        |                                                                       |     |             |      |     |           |     |                  |
| * Email<br>(inserire l'email del dipendente, che sarà utilizz<br>prestazione al lavoratore coinvolto)                                | ata dal fondo per trasmettere stato avanzamento                       |     |             |      |     |           |     |                  |

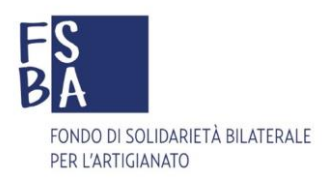

Al termine dell'inserimento dati il documento prodotto deve essere scaricato utilizzando il tasto **Download accordo**, stampato e una volta sottoscritto caricato a Sistema entro e non oltre il **trentesimo giorno** rispetto alla data effettiva di inizio sospensione indicata nel verbale di accordo.

All'atto del caricamento dell'accordo, il Sistema chiede di inserire la data di sottoscrizione dello stesso, la quale dev'essere corrispondente con quella effettiva, riportata all'interno del documento

Solo in questo momento l'accordo assume lo stato di **Salvato** nel riquadro **Elenco Accordi Sindacali** e può ancora subire modifiche prima della presentazione effettiva.

| Stato         | Data Inizio | Data Fine  | Ndipendenti | Tipologia                                     |
|---------------|-------------|------------|-------------|-----------------------------------------------|
| Bozza         | 26-10-2017  | 26-10-2017 | 0           | Assegno Ordinario Art. 30 D.Igs 148/2015      |
| Salvato       | 01-05-2018  | 31-07-2018 | 2           | Assegno di Solidarietà Art. 31 D.Igs 148/2015 |
| Bozza         | 01-12-2017  | 01-12-2017 | 0           | Assegno Ordinario Art. 30 D.Igs 148/2015      |
| Bozza         | 01-12-2017  | 01-12-2017 | 0           | Assegno Ordinario Art. 30 D.lgs 148/2015      |
| Salvato       | 01-05-2018  | 31-07-2018 | 2           | Assegno di Solidarietà Art. 31 D.lgs 148/2015 |
| 2 3           |             |            | 1           | 1-5 di 11 (p.1/3)                             |
| Dettaglio acc | corde       |            |             | Nuovo Accordo Sindacale                       |

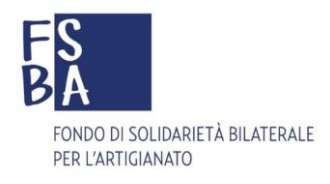

#### 9. Presentazione domanda

Per completare la presentazione della domanda, si deve cliccare sul pulsante **Dettaglio accordo** ed inserire il file dell'accordo sindacale sottoscritto, utilizzando il tasto **Upload Accordo Sindacale** 

| Upload Accordo firmato | Download Accordo |          |
|------------------------|------------------|----------|
|                        | T                | Torna su |
|                        |                  |          |

Una volta effettuato l'upload dell'accordo inizia l'effettivo iter della domanda che assume lo stato di Bozza.

| Cliccare per sel | ezionare  | ande        | Non sono state richieste giornate |            |          |
|------------------|-----------|-------------|-----------------------------------|------------|----------|
|                  | Stato     | Data inizio | Data Fine                         | Protocollo |          |
|                  | Bozza     | 16-03-2017  | 16-03-2017                        |            |          |
|                  | Dettaglic | domanda     |                                   |            | Torna su |
|                  |           |             |                                   |            |          |

Selezionando la riga e cliccando su **Dettaglio domanda** si accede alla schermata, dove facoltativamente, può essere caricato il file L.U.L. (relativo al mese precedente la richiesta di sospensione) e contestualmente cliccando sul pulsante **Protocolla** si può completare la presentazione della domanda che assume lo stato di **Protocollata**.

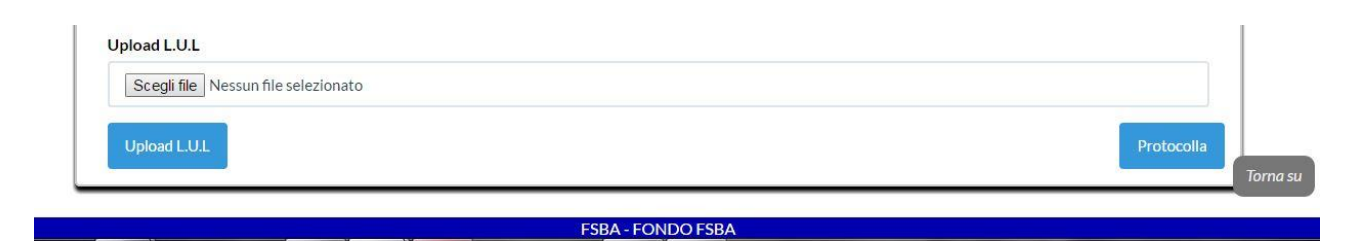

Una volta protocollata la domanda, il Sistema genera un documento riepilogativo che viene inviato tramite PEC ed è anche disponibile nel riquadro **Elenco documenti dichiarazione** nel dettaglio della domanda.

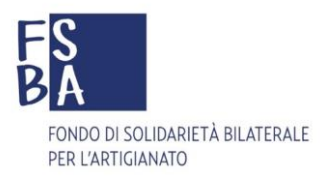

| Acc. Sindacale: Template_Acc  | ordo_Sindacale_Ordinario.pdf caricato il:14-03-2017 |  |
|-------------------------------|-----------------------------------------------------|--|
| L.U.L.: LUL 09-2016.pdf cario | ato il:14-03-2017                                   |  |
| Documento Protocollo: Dor     | nandaFSBA_20                                        |  |
| Foglio Assenze                | xml caricato il:14-03-2017                          |  |

## **10.** Revisione domanda

Dopo la presentazione della domanda l'EBT di competenza provvede alla verifica della documentazione presentata e della regolarità contributiva aziendale.

Se vengono richieste delle correzioni, il Consulente/Azienda riceve una PEC dal seguente indirizzo <u>fondofsba@pec.it</u> e al successivo accesso avrà notifica della stessa.

|                                      | Por la corretta definir | rione del numero delle gi |
|--------------------------------------|-------------------------|---------------------------|
|                                      |                         | lavo                      |
| 🖬 Pratiche                           | in revisione            | × su 5                    |
|                                      |                         | su 6                      |
| -                                    |                         |                           |
| 1                                    |                         |                           |
| Ci sono delle pratiche in Revisione. | Vuoi vederle?           |                           |
| . Dipendente in accordo sindacale i  | ion ti ovato.           | ~                         |
|                                      |                         | Up                        |
|                                      |                         |                           |
| Vai a pratiche                       |                         | Car                       |
|                                      |                         | Car                       |
| marzo                                |                         | Car                       |

In caso di richiesta di revisione il presentatore deve integrare/correggere i dati, la documentazione richiesta o provvedere a regolarizzare la situazione contributiva tramite versamento e confermare l'operazione utilizzando il tasto di conferma. La revisione deve essere effettuata entro e non oltre **30 giorni** di calendario dalla ricezione della notifica, pena il rigetto della domanda. L'EBT riceve a sua volta notifica dell'avvenuta revisione ed effettua i dovuti ulteriori controlli.

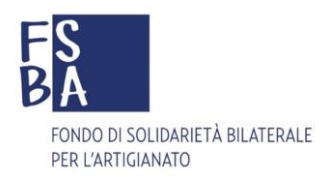

#### 11. Caricamento Assenze

Nel dettaglio della domanda protocollata, cliccare sul tasto in fondo alla pagina ASSENZE

La procedura di rendicontazione delle ore di assenza prevede i seguenti 2 step:

1- Caricamento del file Uniemens

Il file Uniemens richiesto è lo stesso file che viene inviato anche all'INPS (prima del passaggio alla procedura di controllo dell'Istituto) in formato xml e dev'essere trasmesso entro la scadenza ordinatoria del trentesimo giorno del mese successivo la richiesta di sospensione. Il tracciato deve rispettare le seguenti specifiche:

Il file Uniemens deve essere in formato UniEMENSind-340 Viene presa in considerazione la sezione <Azienda> I seguenti campi sono richiesti <AnnoMeseDenuncia> Specifica Anno-Mese di competenza A seguire vengono considerate le sole sezioni <PosContributiva> aventi attributo Composizione di tipo CP A seguire vengono prese in esame le sezioni <DenunciaIndividuale> escludendo quelle con sezione Qualifica1 pari a 6 I seguenti campi sono richiesti <CFLavoratore> Specifica lavoratore <Qualifica1> Specifica tipo contratto Lavoratore <Qualifica2> Specifica L'orario di lavoro del dipendente full-time o part-time A seguire viene presa in esame la sezione <DatiRetributivi> I seguenti campi sono richiesti <RetribTeorica> Specifica retribuzione massima del mese

| Carica Uniemens                                                                  |                   |
|----------------------------------------------------------------------------------|-------------------|
| File Uniemens Denuncia Mensile (il file xml utilizzato per denuncia presso inps) |                   |
| Scegli file Nessun file selezionato                                              |                   |
|                                                                                  | Carica file       |
|                                                                                  |                   |
| Elenco                                                                           | documenti assenze |
|                                                                                  |                   |

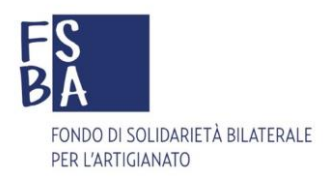

2- Inserimento ore di sospensione/riduzione

Nel riquadro **Rendicontazione mensile dipendenti** selezionare anno e mese interessati e cliccare sul tasto **Avvia Rendicontazione.** 

|                                                 |                                                |          | Rendicontazi                                                     | one mensile dipende                                       | enti                                        |               | Giornate res                  | sidue a di                 | isposizione           |
|-------------------------------------------------|------------------------------------------------|----------|------------------------------------------------------------------|-----------------------------------------------------------|---------------------------------------------|---------------|-------------------------------|----------------------------|-----------------------|
| 2017-06 • Avvia                                 | Rendicontazione                                |          |                                                                  |                                                           | Riepilogo Rendicon                          | tazione       | 7/                            |                            |                       |
| Giornata valida ed ero<br>Giornata non valida e | ogabile<br>d non erogabile                     |          | Tipo Domanda: Orc<br>Giornate usufruite o<br>Applicazione massin | linario<br>dall'azienda: 87 giorn<br>mali: Nessuna scelta | ate su 130 a disposizio                     | In o          | caso di Solidar               | rietà, l'ap                | plicazione            |
| Giornata modificata, I<br>Nessuna sospensione   | richiesto invio per co<br>/riduzione richiesta | nel mese | La validazion<br>possibile so                                    | ne da parte<br>Itanto se tu                               | dell'EBT è<br>itte le ore                   | dei           | massimali pre<br>alla base sc | evisti sarà<br>elta in fa: | à applicata<br>se dii |
| Totale orario<br>Massimale orario               |                                                | •        | vengono se<br>come va                                            | egnalate da<br>alide ed ero                               | l Sistema<br>gabili.                        |               | presentazione                 | e della do                 | manda                 |
| Nome Cognome<br>Cod. Fisc                       | Gio<br>1                                       | Ven<br>2 | Sab<br>3                                                         | Dom<br>4                                                  | Lun<br>5                                    | Mar<br>6      | Mer<br>7                      | •                          |                       |
| A No sospensione                                | 4:00 6:0                                       | 6:0      |                                                                  |                                                           | 6:0                                         | 6:0           | 6:00 6:0                      | 6:00                       |                       |
| No sospensione                                  | 8:0                                            | 8:0      |                                                                  |                                                           | 8:0                                         | 8:0           | 8:00 8:0                      | 8:00                       |                       |
| Invia Rendicontazione                           |                                                |          |                                                                  | Dre richiest<br>dichiar<br>pres                           | e/Ore contra<br>ate in fase d<br>entazione. | attuali<br>li |                               | •                          | -                     |

- La sezione elenca i lavoratori compresi nell'accordo per i quali vanno indicate le effettive ore di sospensione/riduzione. Nel caso in cui per il mese in questione non ci siano ore/giornate da rendicontare, si deve utilizzare il tasto No sospensione, in quanto l'azienda è tenuta a rendicontare ogni singolo mese compreso nell'accordo; non è possibile rendicontare per il mese corrente se il precedente non è stato rendicontato anche per i lavoratori che non hanno usufruito della sospensione.
- Al termine della compilazione cliccando sul tasto Invia Rendicontazione il Sistema valida le informazioni inserite, con riferimento alla legenda si può determinare il buon esito dell'operazione.

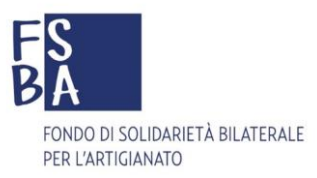

## Criteri di validazione

#### Assegno Ordinario:

- 1. giornata rendicontata compresa nel periodo di sospensione, in caso di non validità segnalata con cerchio ROSSO;
- 2. ore rendicontate congruenti rispetto al dichiarato in fase di presentazione, in caso di non validità segnalata con cerchio ROSSO;
- 3. giornate complessive rendicontate nel limite definito dall'articolo 4 del Regolamento, il Sistema scarta automaticamente le giornate in eccesso. Si può verificare la disponibilità residua nell'apposito riquadro.

## Assegno di Solidarietà:

- 1. giornata rendicontata compresa nel periodo di sospensione, in caso di non validità segnalata con cerchio ROSSO;
- 2. ore rendicontate congruenti rispetto al dichiarato in fase di presentazione, in caso di non validità segnalata con cerchio ROSSO;
- 3. giornate complessive rendicontate nel limite definito in fase di presentazione, entro il massimo previsto dall'articolo 4 del Regolamento, il Sistema scarta automaticamente le giornate in eccesso. Si può verificare la disponibilità residua nell'apposito riquadro;
- 4. verifica dei massimali previsti dalla dichiarazione e dal Regolamento FSBA, in caso di non validità segnalata con cerchio ROSSO.

Il Sistema calcola automaticamente l'importo della prestazione, incrociando i dati inseriti ed utilizzando un algoritmo realizzato sulla base di quanto riportato nell'Articolo 11 del <u>Regolamento</u> <u>del Fondo FSBA</u>.

In caso di errori durante la rendicontazione delle assenze si può procedere con il caricamento di un ulteriore file Uniemens (in formato xml) che sostituisce il precedente. Una volta che l'EBT effettua la validazione delle giornate, utile a predisporre l'ordine di pagamento, la rendicontazione non può più subire modifiche.

L'importo della prestazione è visibile soltanto a seguito dell'effettiva erogazione.

## \*Algoritmo utilizzato per determinare l'importo della prestazione

#### PagaOrariaMassimale=(MassimaleFSBA\*PerctPartTime)/(173\*PerctPartTime/100)

PagaOrariaDipendente=(RetribuzioneTeorica/(173\*PerctPartTime/100))\*PerctImportoRimborsabile Importo=se(PagaOrariaMassimale>PagaOrariaDipendente;PagaOrariaDipendente\*OreAssenza;PagaOrariaMassimale\*OreAssenza) Importo=se(Importo > 971.71; 971.71; Importo)

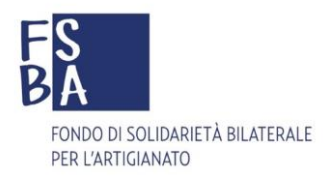

## **12.** Erogazione della prestazione

A seguito della erogazione delle prestazioni, la domanda assume lo stato di "Liquidata" e l'utente presentatore e il lavoratore interessato ricevono una PEC di conferma contenente il riepilogo del pagamento.

Il documento complessivo di riepilogo è disponibile nel riquadro **Elenco documenti pagamento**, entrando nel dettaglio della domanda protocollata.

In base alla convenzione definita tra l'EBT ed FSBA, l'erogazione potrà avvenire a favore dell'azienda (erogando l'importo LORDO), oppure direttamente al lavoratore (erogando l'importo NETTO). A seguito dell'erogazione diretta al lavoratore, il Fondo FSBA provvede in base alle scadenze previste dall'Agenzia delle Entrare, al versamento dell'importo relativo all'IRPEF (23%), tramite modello F24 e alla distribuzione della conseguente Certificazione Unica, per i pagamenti effettuati nell'anno precedente.

## 13. Ripresa dell'attività produttiva (articolo 15 del Regolamento)

Una volta terminata la sospensione si deve procedere con la trasmissione della dichiarazione della ripresa dell'attività produttiva, entrando nel dettaglio della domanda attraverso l'apposito tasto di upload si può caricare il modello compilato e firmato.

| Nome | Cognome | Codice Fiscale | Data di nascita | Email | Iban                                     |   |
|------|---------|----------------|-----------------|-------|------------------------------------------|---|
|      |         |                |                 |       | IT01B00000000000000000000000000000000000 | 1 |
|      |         |                |                 |       | IT01B00000000000000000000000000000000000 |   |
|      |         | 6              |                 |       |                                          |   |

Il modello in questione è scaricabile dalla sezione "Modulistica" del sito FSBA al seguente link.

## 14. Richiesta di rimborso contribuzione correlata

In attesa di definizione

## 15. Utilità

Il manuale delle procedure viene costantemente aggiornato ed è consultabile al <u>seguente link</u>; le sezioni <u>F.A.Q</u> – <u>Documenti</u> – <u>Modulistica</u> del sito <u>www.fondofsba.it</u> sono accessibili tramite i link proposti.